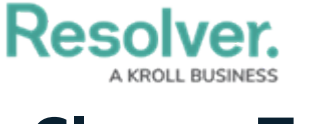

# Clear a Task

Last Modified on 10/01/2019 3:04 pm EDT

Once a task is created, you **cannot** edit or delete it. To remove the task from the home screen, the task must first be cleared then closed.

## Method 1 - Dispatches Panel

#### To clear a task:

1. In the **Dispatches** panel, click the \_ icon next to the dispatch that contains tasks.

| C | Dispatch  | Work Zo   | ne Priority     | Dispatch S  | Status | RTA    |                | Call Category             | Location          | Reported Time | Disp |
|---|-----------|-----------|-----------------|-------------|--------|--------|----------------|---------------------------|-------------------|---------------|------|
| C | CF-4      | King's Co | rner High       | On Route    | 2      |        |                | Security Request > Escort | Benjamin Building | 9:44:39 AM    | Tho  |
| Ī | Officer N | lame      | Description     |             | Status | 5      | Location       |                           |                   |               |      |
|   |           | F         | ickup from E    | ookstore 2  | Unas   | signed | Benjamin Build | ding                      |                   |               |      |
|   |           | [         | Deliver to fina | ince office | Unas   | signed | Benjamin Buik  | ding                      |                   |               |      |
|   | Feldman   | Joseph F  | Pickup from E   | ookstore 1  | On R   | loute  | Benjamin Buik  | ding                      |                   |               |      |
|   | Feldman   | Joseph F  | Pickup from E   | ookstore 3  | Assig  | gned   | Benjamin Buik  | ding                      |                   |               |      |

Tasks shown in the Dispatches panel after clicking the right-arrow icon.

- 2. Click the task to select it.
- 3. Click Oclear or right-click the task, then click **Clear**.

### Method 2 - Officers Panel

#### To clear a task:

1. In the **Officers** panel, click the  $\$  icon next to the dispatch that contains tasks.

|   |          |       |                  |           |            | Officers - Caiss | a Fischer |     |                     |        | $\bigcirc \bigcirc \bigotimes$ |
|---|----------|-------|------------------|-----------|------------|------------------|-----------|-----|---------------------|--------|--------------------------------|
|   | Team     | Image | Officer          | Call Sign | Status     | Time Elapsed     | Dispatch  | Map | Last Known Location | Device |                                |
| • | Team 2   | à     | Feldman, Joseph  | C-1       | On Route   | 00:00:59         | CF-4      |     |                     |        |                                |
|   | Dispatch | Descr | ription          | Task St   | atus Locat | tion             |           |     |                     |        |                                |
|   | CF-4     | Picku | p from Bookstore | 1 On Ro   | ute Benj   | amin Building    |           |     |                     |        |                                |
|   | CF-4     | Picku | p from Bookstore | 3 Assign  | ied Benj   | amin Building    |           |     |                     |        |                                |
|   | Team 1   | 9     | Gorman, Joan     | B-2       | Available  | 00:21:16         |           |     |                     |        | 3                              |
|   | Team 2   | ٥     | Smithers, Jordy  | B-3       | Available  | 14:08:39         |           |     |                     |        |                                |
|   |          |       |                  |           |            |                  |           |     |                     |        |                                |
|   |          |       |                  |           |            |                  |           |     |                     |        |                                |
| 0 | Arrive   | Cle   | ar 🕕 Suspen      | d 🔰 D     | own 😰      | Reassign Office  | er        |     |                     |        | Auto-Focus                     |

Tasks shown in the Officers panel after clicking the right-arrow icon.

- 2. Click the task to select it.
- 3. Click Oclear or right-click the task, then click **Clear**.